# INSCRIPTION TENNIS CLUB SAINT DIDIER AU MONT D'OR VIA TEN'UP

### 1) ETAPE 1 : Créer son compte ten'up https://tenup.fft.fr

#### ➤ « S'inscrire »

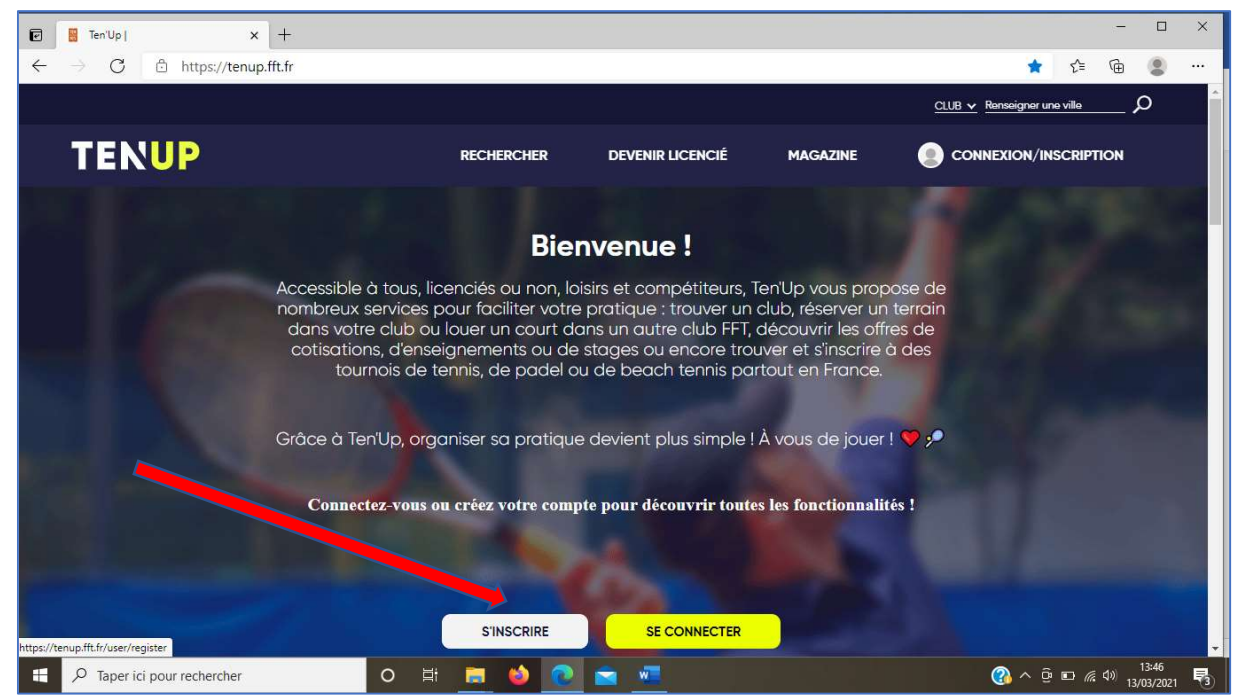

2) ETAPE 2 : procéder à l'inscription et au règlement

➤ « rechercher »

➤ « un club »

Renseigner le club de Saint Didier au Mont d'or et diminuer le rayon à 5km.

Dans la « Pratique », sélectionner « Tennis » (cf image suivante)

| •                        | Rechercher un club partout en Fr 🗙 🕂     |                         |                                   | - 🗆 X                                                             |
|--------------------------|------------------------------------------|-------------------------|-----------------------------------|-------------------------------------------------------------------|
| $\leftarrow \rightarrow$ | C 🗄 https://tenup.fft.fr/recherche/clubs | 5                       |                                   | % % € @ ② …                                                       |
|                          |                                          |                         |                                   | <u>CLUB v</u> Renseigner une ville ${\cal O}$                     |
|                          | TENUP                                    | RECHERCHER DEVENIR LICE | NCIÉ MAGAZINE                     | CONNEXION/INSCRIPTION                                             |
|                          |                                          | <u>ه</u>                | Les Chères<br>Saint-Germa         | in-au-Mont-d'Or                                                   |
|                          | France métropolitaine 🗸 Saint-Didier-au- | Mont-d'Or, France X     | rgues Chasselay<br>DT6<br>Lissieu | Neuville-sur-Saône                                                |
| 1                        | Rayon Saint-Didier-au-Mont-d'Or          | 5 km                    | ergues Poleymieux                 | au-Mont-d'Or<br>2 Cailloux-sur-Fonta                              |
|                          | Pratique                                 |                         | tin Limonest                      | Rochetaillée-sur-Saône<br>Fontaines-sur-Saône                     |
|                          | 🔎 Tennis 🛛 🖉 🛛                           | Padel 🔎 Beach Tennis    |                                   | D433                                                              |
|                          | Je 📬 , che un club par                   |                         | -Salvagny                         | Collonges-au-Montolor Salitonay Cal<br>Int-Cyr-au-Mont-d'Or<br>D1 |
|                          | Infrastructures                          | 🔩 Motivations           | Dardilly<br>Champagne-au-Mo       | nt-d'Or Caline-et-Cuire                                           |
|                          | Type de terrains                         |                         | 2 2                               | 2 4 de Calure                                                     |
|                          | ô Couverts                               | 💰 Extérieurs            | 1397)<br>Ecully                   | 9E Tête d'Or Viller                                               |
| ج <b>ا</b>               | D Taper ici pour rechercher O            | 🗄 🚍 🍪 💽 🕿 🛲             |                                   | 🕜 ^ 면 🖬 🦟 여) 13:54 📑                                              |

#### Puis :

#### • 1<sup>er</sup> cas :

Pour les adhérents désirant <u>une adhésion simple au club</u> (sans école de tennis)

- ➤ « offres »
- ≻ « jouer »
- « cotisation » (Cf image suivante)

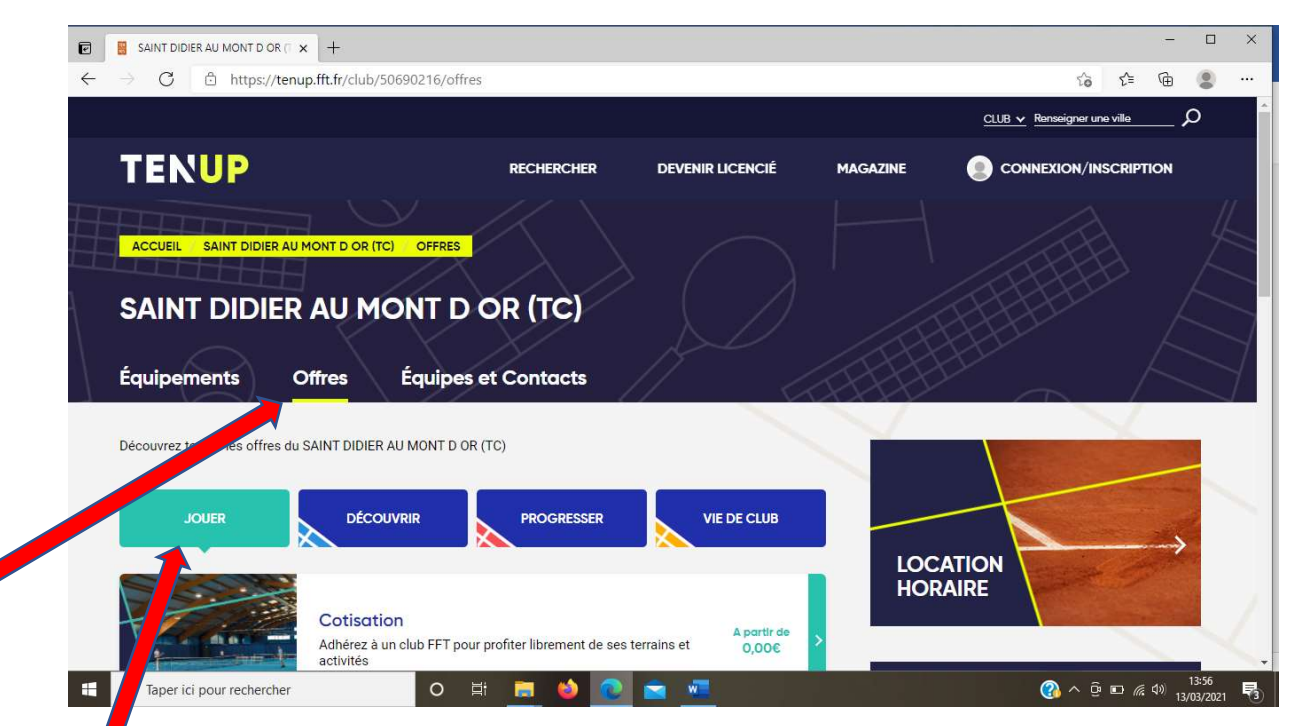

• 2<sup>ème</sup> cas :

Pour les adhérents souhaitant une inscription à l'école de tennis

➤ « offre »

➤ « progresser »

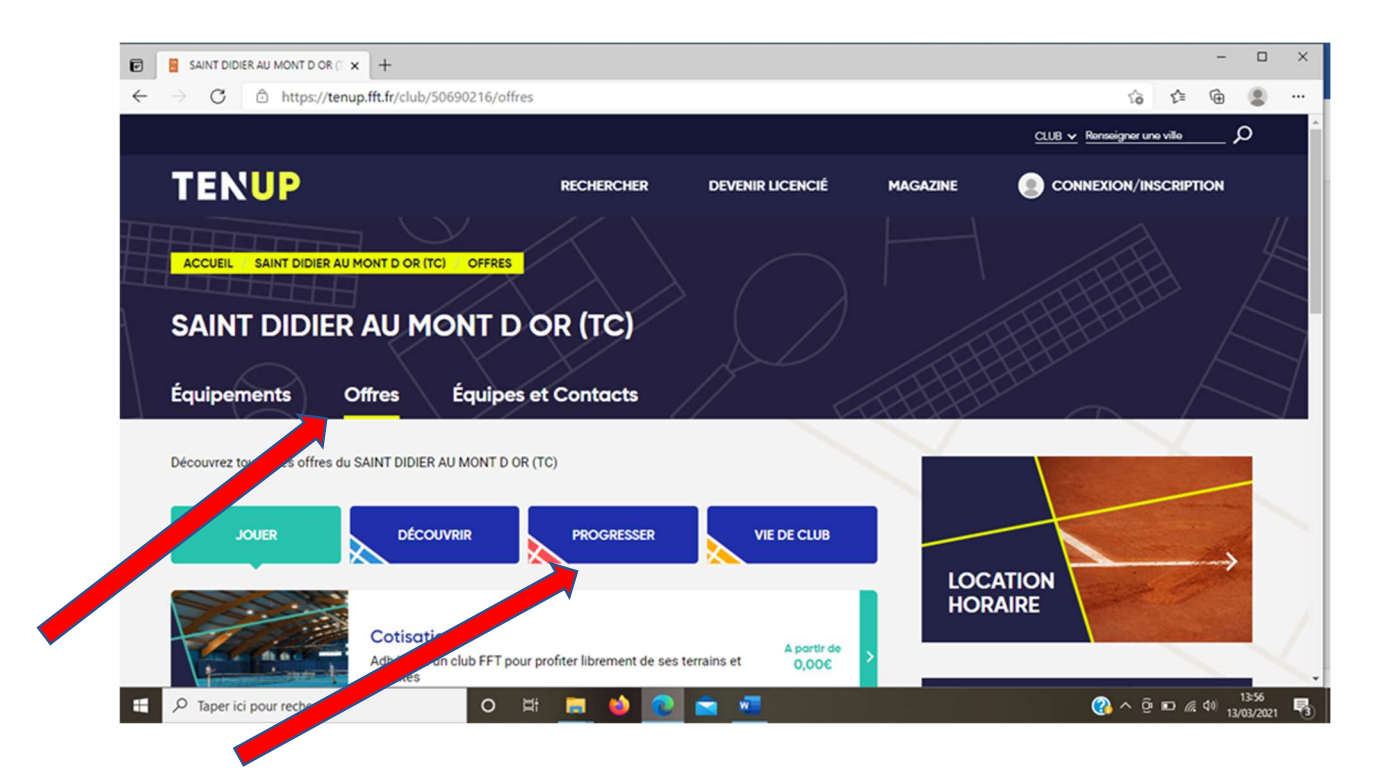

Choisir la formule souhaitée (voir image suivante) Par exemple, cours enfant (3-10 ans)

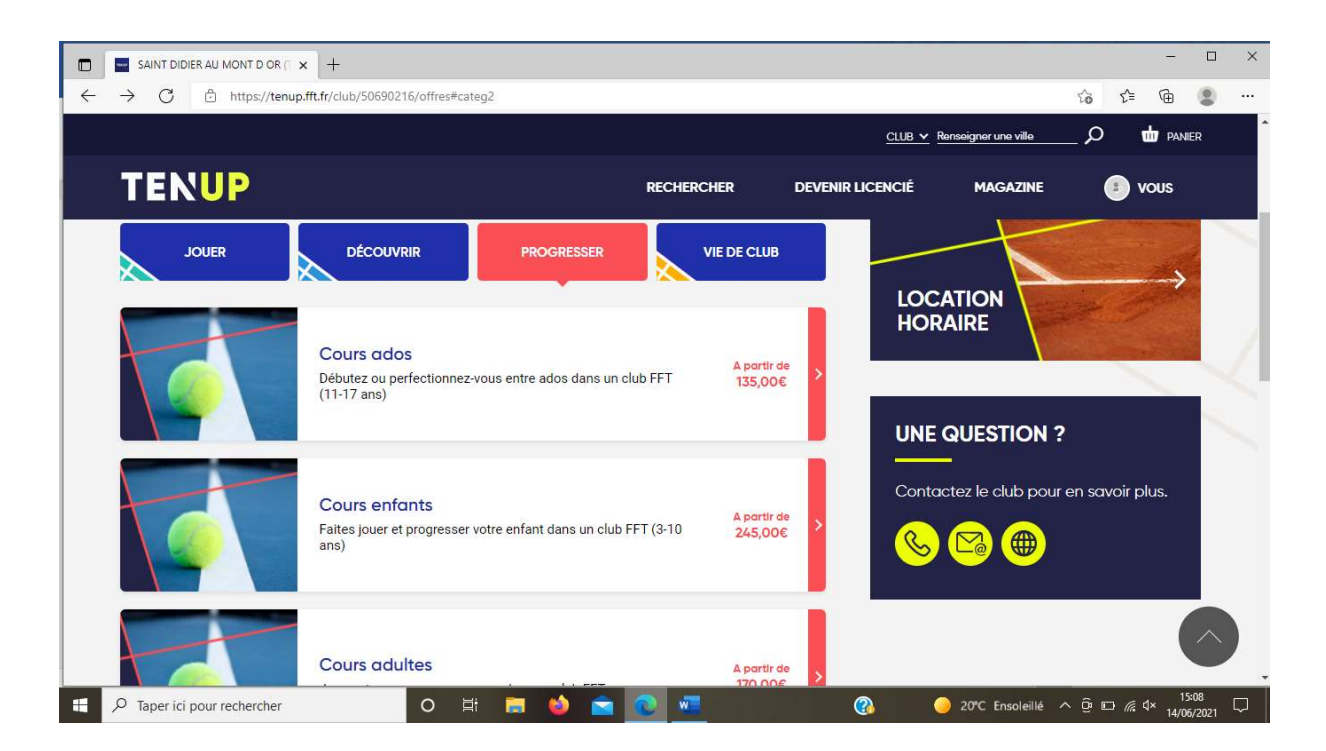

Puis une fois le cours souhaité sélectionné, cliquer sur « s'inscrire » et procéder au paiement en ligne en une ou plusieurs échéances.

3) ETAPE 3 : remplir son questionnaire de santé ou fournir un certificat médical (pour les adultes uniquement)

/OUS

« vous »

0%

|   | 🚽 Ten'Up                  | × +        |                       |              |            |                             |                   |                     |      |
|---|---------------------------|------------|-----------------------|--------------|------------|-----------------------------|-------------------|---------------------|------|
| ÷ | → C 🖻 https://tenu        | p.fft.fr   |                       |              |            |                             |                   | 🔺 f                 | =    |
|   |                           |            |                       |              |            | CLUB 🗸 Rense                | eigner une ville  | م_                  | đ    |
|   | TENUP                     |            | ,                     | réserver     | RECHERCHER | ESPACE CLUB                 | MAGAZINE          | 3                   | vc   |
|   | Mon compte                |            | Mon profil joueur     |              |            | Mes avantages licenciés     |                   |                     |      |
|   | M                         | >          | Ma fiche joueur       |              | >          | Les avantages de la licence |                   | />                  |      |
|   | licence                   | >          | Mon palmarès          |              | >          | Accéder aux offres          |                   | >                   |      |
|   | Mes inscriptions tournois | >          | Mon classement        |              | >          |                             |                   |                     |      |
|   | Mes favoris               | >          | Simuler mon classemen | ıt           | >          |                             |                   | () De               | icor |
|   | Mes réservations          | >          |                       |              |            |                             |                   |                     |      |
|   | • •                       | aint didie | R AU MONT D OR (TC)   |              | 30/2       | NC                          |                   | <u> </u>            |      |
|   | Mon palmarès              | 2021       | Mes                   | s événem     | ents       | Je rése                     | erve dans r       | mon cl <sup>ı</sup> | ub   |
|   |                           |            | 14                    | tournoi open |            | 16:00 3                     | terrains disponib | les                 |      |

➤ « mon compte »

En bas de la page, remplir le questionnaire de santé (ou fournir un certificat médical si besoin).

rhodia vaise (tennis club)

ARA 69 - CHALLENGE ...

9 69450\_saint cyr au m

Demain

08:00 3 terrains disponibles

20°C Ensolei

Juin

20

O E

| Mon compte   Ten Up × +                                                                                                    |                                                                                                    |                                                                                                    |                                                                                |                                                                                                    |                                                                                                    |                                                                                    | - 0                                                       |
|----------------------------------------------------------------------------------------------------|----------------------------------------------------------------------------------------------------|----------------------------------------------------------------------------------------------------|--------------------------------------------------------------------------------|----------------------------------------------------------------------------------------------------|----------------------------------------------------------------------------------------------------|------------------------------------------------------------------------------------|-----------------------------------------------------------|
| ightarrow C $	heta$ https://tenup.fft.fr/user                                                                                                    |                                                                                                    |                                                                                                    |                                                                                |                                                                                                    |                                                                                                    |                                                                                    | 6 6 9                                                     |
|                                                                                                    |                                                                                                    |                                                                                                    |                                                                                |                                                                                                    | CLUE                                                                                                    | ✓ Renseigner une ville                                                             | _ 🔎 🎃 PANIER                                              |
| TENUP                                                                                                    |                                                                                                    | RÉ                                                                                                    | SERVER                                                                         | RECHERCHER                                                                                                    | ESPACE CLUB                                                                                                    | MAGAZINE                                                                           | 🙂 vous                                                    |
|                                                                                                    | Fo                                                                                                    | ormulaire c                                                                                                | le santé                                                                       | Certific                                                                                                    | at médical                                                                                                    |                                                                                    |                                                           |
|                                                                                                    |                                                                                                    |                                                                                                    |                                                                                |                                                                                                    |                                                                                                    |                                                                                    |                                                           |
| Votre attestation a été trans                                                                                                    | mise à votre club                                                                                         | b. Ce dernier pourr                                                                                        | a ainsi vous d                                                                 | félivrer une licence ave                                                                                         | c reconduction de son type                                                                                         | compétition/hors compé                                                             | tition).                                                  |
| Votre attestation a été trans<br>Je renseigne mon formulo                                                                                                    | mise à votre clut<br>I <b>ire de sa</b>                                                                   | o. Ce dernier pourr<br>Inté pour l                                                                         | a ainsi vous d<br>a saisoi                                                     | iélivrer une licence ave<br>n sportive 24                                                                        | cc reconduction de son type<br>020-2021                                                                            | (compétition/hors compé                                                            | tition).                                                  |
| Votre attestation a été trans<br>Je renseigne mon formulo<br>Dans la mesure où vous avez fourni un cettifica                                                                                                    | mise à votre clut<br>I <b>ire de sa</b><br>I médical pour la                                              | D. Ce dernier pourr<br>Inté pour l<br>délivrance d'une l                                                   | a ainsi vous d<br>a saisoi<br>icence pour co                                   | lélivrer une licence ave<br>n sportive 2<br>ette année, ce certifica                                             | ce reconduction de son type<br><b>020-2021</b><br>at peut rester valide pour les                                   | (compétition/hors compé<br>s 2 années sportives suiva                              | tition).<br>ntes sans interruption.                       |
| Votre attestation a été trans<br>Je renseigne mon formulo<br>Dans la mesure où vous avez fourni un certificat<br>Vous devez pour cela avoir répondu non à l'ense<br>Mes disponibilités                                                                        | mise à votre clut<br><b>iire de sa</b><br>t médical pour la<br>mble des questié                           | D. Ce demier pour<br>Inté pour l<br>délivrance d'une l<br>ons du questionne                                | a ainsi vous d<br>C sciso<br>icence pour co<br>ire de santé                    | lélivrer une licence ave<br><b>n sportive 2</b><br>rette année, ce certifici                                     | ec reconduction de son type D2D-2D21 at peut rester valide pour les                                                | (compétition/hors compé<br>s 2 années sportives suiva                              | tition).<br>Intes sans interruption.                      |
| Votre attestation a été trans<br>Je renseigne mon formulc<br>Dans la mesure où vous avez fourni un certificat<br>Vous devez pour cela avoir répondu non à l'ense<br>Mes disponibilités<br>Les disponibilités que vous renseignez le                           | mise à votre clut<br><b>lire de sa</b><br>Imédical pour la<br>Imble des question<br>i pourront être t     | D. Ce demier pourr<br>Inté pour l<br>délivrance d'une l<br>ons du questionne<br>utilisées par votre        | a ainsi vous d<br>a saiso<br>icence pour cr<br>aire de santé<br>e club pour la | télivrer une licence ave<br><b>n sportive 2</b> :<br>ette année, ce certific:<br>a création des groupe           | ec reconduction de son type<br><b>020-2021</b><br>at peut rester valide pour les<br>es d'entrainement mais éc      | (compétition/hors.compé<br>s 2 années sportives suiva<br>ialement par les juges ar | tition).<br>ntes sans interruption.                       |
| Votre attestation a été trans<br>Je renseigne mon formulo<br>Dans la mesure où vous avez fourni un certificat<br>Vous devez pour cela avoir répondu non à l'ense<br>Mes disponibilités<br>Les disponibilités que vous renseignez lo<br>inscriptions tournois. | mise à votre clut<br><b>tire de sa</b><br>t médical pour la<br>mble des questi<br>i pourront être o       | D. Ce demier pourr<br>Inté pour l<br>délivrance d'une l<br>ons du questionne<br>utilisées par votre        | a ainsi vous d<br>a saisol<br>icence pour ci<br>ire de santé<br>è club pour la | télivrer une licence ave<br><b>n sportive 2</b><br>ette année, ce certifici<br>a création des groupe             | ec reconduction de son type<br><b>020-2021</b><br>at peut rester valide pour les<br>es d'entrainement mais éç      | (compétition/hors compé<br>s 2 années sportives suiva<br>alement par les juges ar  | tition).<br>ntes sans interruption.<br>bitres lors de vos |
| Votre attestation a été trans<br>Je renseigne mon formule<br>Dans la mesure où vous avez fourni un certifica<br>Yous devez pour cela avoir répondu non à l'ense<br>Mes disponibilités<br>Les disponibilités que vous renseignez lo<br>inscriptions tournois.  | mise à votre clut<br><b>iire de sa</b><br>t médical pour la<br>mble des questi<br>i pourront être d<br>De | D. Ce demier pour<br>Inté pour l<br>délivrance d'une l<br>ons du questionne<br>utilisées par votre<br>8h00 | a ainsi vous d<br>a saisol<br>icence pour ci<br>ire de santé<br>e club pour la | félivrer une licence ave<br><b>n sportive 2</b><br>rette année, ce certifici<br>a création des groupe<br>À 22h00 | er reconduction de son type<br><b>020-2021</b><br>at peut rester valide pour les<br>es d'entrainement mais ég      | (compétition/hors.compé<br>a 2 années sportives suiva<br>alement par les juges ar  | tition).<br>Intes sans interruption.                      |
| Votre attestation a été trans<br>Je renseigne mon formulo<br>Dans la mesure où vous avez fourni un certifica<br>Yous devez pour cela avoir répondu non à l'ense<br>Mes disponibilités<br>Les disponibilités que vous renseignez lo<br>inscriptions tournois.  | mise à votre clut<br><b>tire de sa</b><br>t médical pour la<br>mble des questi<br>i pourront être t<br>De | b. Ce demier pour<br>Inté pour l<br>délivrance d'une l<br>ons du questionne<br>utilisées par votre<br>8h00 | a ainsi vous d<br>a saiso<br>icence pour cu<br>ire de santé<br>e club pour la  | télivrer une licence ave<br><b>n sportive 2</b><br>ette année, ce certific:<br>a création des groupe<br>À 22h00  | ec reconduction de son type<br><b>020-2021</b><br>at peut rester valide pour les<br>es d'entrainement mais éç<br>~ | (compétition/hors.compé<br>s 2 années sportives suiva<br>alement par les juges ari | tition).<br>ntes sans interruption.<br>bitres lors de vos |

 <u>ETAPE 4 :</u> indiquer ses disponibilités en cliquant sur le lien suivant :

https://tcstdidier.typeform.com/ecole-tennis

## Bienvenue au club !!

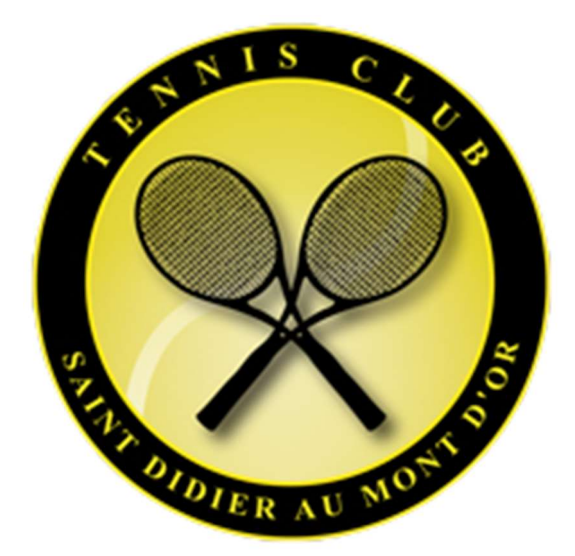